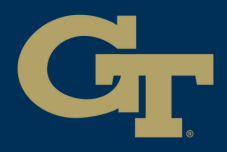

1

## PRINT STUDIO POSTER PRINTING

No Computer Reservation Needed Green Zone Apple iMac

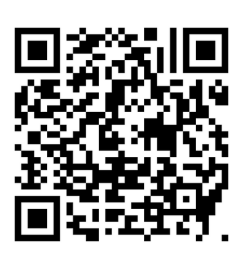

## **Departmental** submit the poster request form

- **Download** the file (If you have a flashdrive or OneDrive, skip this step)
- 3 Open Adobe Acrobat (File > Open > Select "All Files") Convert PowerPoint to PDF before printing
- 4 File > Print (Ctrl+P) Select "Print Studio EPSON Plotters" and then Properties

| Printer: Print Studio EPSON Plotters V                                     |                                                     |                      | Properties     | Advanced              |                  | Help (?    |
|----------------------------------------------------------------------------|-----------------------------------------------------|----------------------|----------------|-----------------------|------------------|------------|
| Copies: 1                                                                  |                                                     |                      | Print in grays | cale (black and white | ) Save ink/toner | <b>(i)</b> |
| Pages to Print All More Options                                            | Current OPage                                       | s 1                  |                | Scale: 10196          |                  |            |
| Page Sizing & Hand                                                         | lling (i)                                           |                      | 36 x           | 24 Inches             |                  |            |
| Size                                                                       | Poster                                              | Multiple             | Booklet        |                       |                  |            |
| <ul> <li>Fit</li> <li>Shrink oversized</li> <li>Choose paper so</li> </ul> | O Actual<br>pages O Custon<br>urce by PDF page size | size<br>n Scale: 100 | %              |                       |                  | C          |
| Orientation:<br>O Auto                                                     | Portrait O Land                                     | dscape               |                |                       |                  |            |
| Comments & Form                                                            | s                                                   |                      |                |                       |                  |            |
| Document and Markups v Summarize Con                                       |                                                     |                      | Comments       | <                     |                  | - >        |
|                                                                            |                                                     |                      |                |                       | Page 1 of 1      |            |
|                                                                            |                                                     |                      |                |                       |                  |            |

Α

44 02

3582,68]

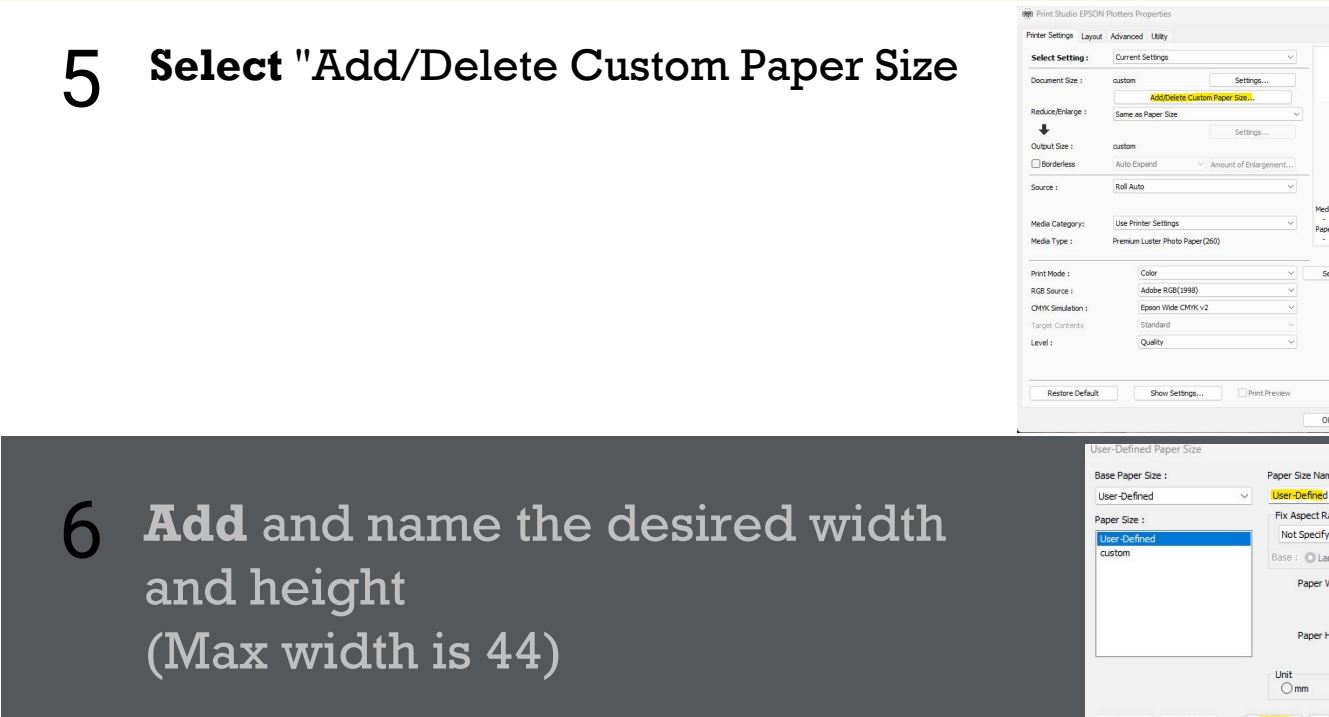

| 7 Select "Settings"                                                               | Wein Studio EPPON Potters Properties         Prefer Satings Layout, Advanced: Wiley         Select Settings:         Document Size:         add/Delete Cutation Propersize         Add/Delete Cutation Propersize         Odputs Size:         astain         Boddrelete Cutation Propersize         Odputs Size:         Condenies:         Auto Expand         Noted Proper         Media Category:         Level :         Cater         Media Category:         Level :         Cater         Restore Default         Boox Settings         Office Cutators         Secres:         Colder         Secres:         Colder         Media Category:         Level :         Cater         Gater         Getting:         Secres:         Gater         Getting:         Cater         Getting:         Getting:         Getting:         Getting:         Getting:         Getting:         Getting:         Getting: <t< th=""></t<> |
|-----------------------------------------------------------------------------------|----------------------------------------------------------------------------------------------------|
| 8 Select the created size                                                         | Change Paper Size Document Size Category: User Defined  Document Size : Custom User-Defined Orientation : Custom dd Custom dd Help                                                                                                    |
| 9 Select "Ok" and then Print                                                      | Print Studio EPSON Plotters Properties   Printer Setting   Layout Advanced UMay   Select Setting:   Document Size:   dd   Settings   Output Size:   dd   Borderless   Auto   Source:   Reduce/Enlarge   Source:   Reduce/Enlarge   Depreterses   Auto   Media Category:   Use Printer Settings   Media Type:   Print Mode ::   Color   RGB Source ::   Adobe RGB(1998)   Print Mode ::   Color   Standard   Level :   Quality     Ok                                                                                                    |
| <b>10</b> Enter your <b>GT Account username</b> and hit <b>print</b>              | Pharos Popup<br>Please enter your GT Account username (e.g., gburdeli3).                                                                                                    |
| <b>11</b> When you are <b>done</b> , talk to one of the <b>print studio staff</b> | S Add                                                                                                    |

Add 🖉 Buzzfunds 🖬

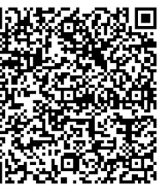